ореп-е

ENTERPRISE LEVEL STORAGE OS for EVERY BUSINESS

# Backup of data residing on Open-E Data Storage Software with Backup Exec

<text>

Easy to use, GUI based management provides performance and security.

Reliable disk based backup and recovery, along with Snapshot capability enable fast and reliable backup and restore.

Easy to implement remote Replication, at block or volume level, enables cost-effective disaster recovery.

IP based storage management combines NAS and iSCSI functionality for centralized storage and storage consolidation.

### www.open-e.com

Software Version: DSS ver. 6.00 up45 Presentation updated: September 2010

TO SET UP BACKUP, PERFORM THE FOLLOWING STEPS:

- 1. Hardware configuration
- 2. Settings of backup agent on DSS V6
- 3. Configure the "Backup-to-disk Folder"
- 4. Logging on the accounts in "Backup Exec"
- 5. Creating a backup job
- 6. Run a backup job
- 7. Checking a backup job

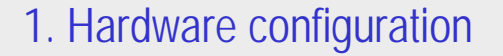

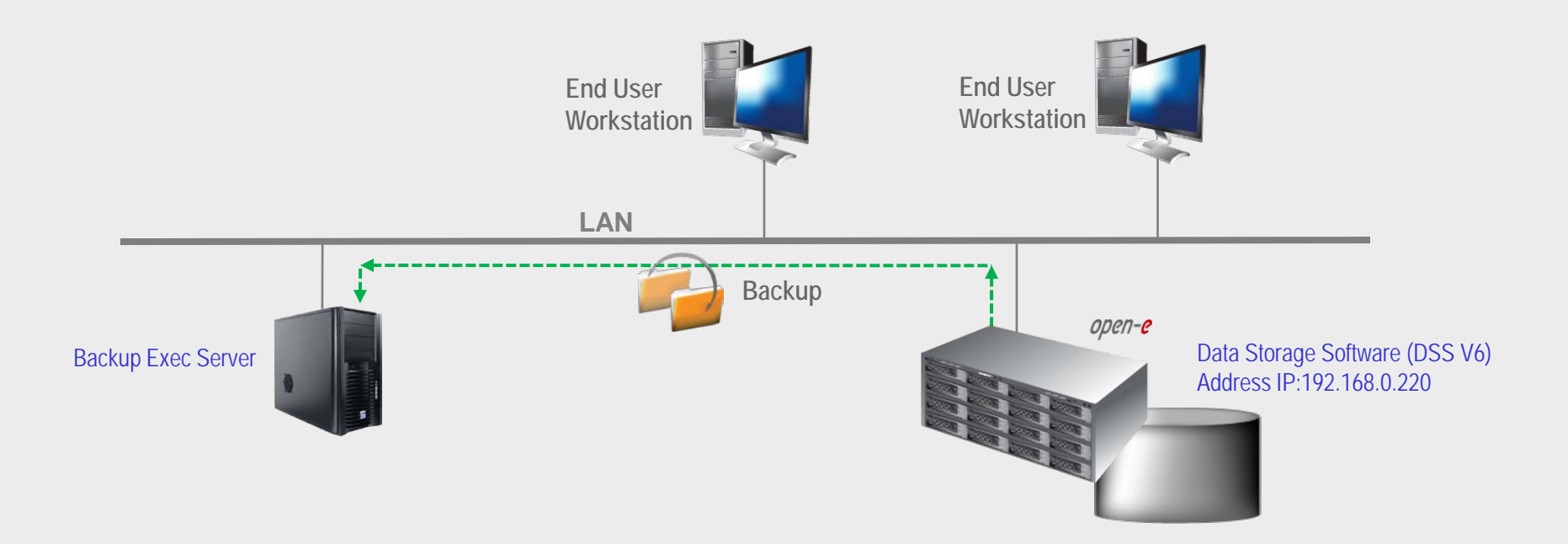

Backup & Restore with regular backup software (Backup Exec of Symantec)

ореп-<mark>е</mark>

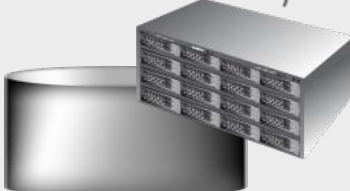

Data Storage Software (DSS) Address IP:192.168.0.220

## 2. Settings of backup agent on DSS V6

After logging on the DSS V6 please go to "CONFIGURATION" -> "NAS settings". In Backup agent settings function, in field "Backup agent", please select "backupexec" and enter the Password. In order to confirm click apply button.

|                              | open- <mark>e</mark>       | ENTERPRISE CLASS STORA | AGE OS for EVERY B | USINESS      | DATA STORAGE SOFTWARE V6              |
|------------------------------|----------------------------|------------------------|--------------------|--------------|---------------------------------------|
| SETUP                        | CONFIGURATION              | MAINTENANCE            | STATUS             | HELP         |                                       |
| You are here:                | CONFIGURATION ► NAS settin | gs                     |                    |              |                                       |
|                              | нттр                       | share access setu      | р                  |              | · · · · · · · · · · · · · · · · · · · |
|                              | 🗆 Er                       | able HTTP share bro    | wser               |              |                                       |
|                              |                            |                        |                    |              |                                       |
|                              |                            |                        |                    |              | apply                                 |
|                              |                            |                        |                    |              |                                       |
|                              | Back                       | up agent settings      |                    |              | © 🔁 🕑                                 |
|                              | Bade                       | un agont:              |                    |              | hashursuss                            |
|                              |                            | ap agent.<br>ser:      |                    |              | ralus                                 |
|                              | Pe                         | issword:               |                    |              | •••••                                 |
|                              |                            |                        | _                  |              | apply                                 |
|                              |                            |                        | Please apply       | changes or p | press "reload" button to discard      |
|                              | NDM                        | o data server          |                    |              | () () ()                              |
|                              |                            | nable NDMP data serv   | ver                |              |                                       |
|                              |                            |                        |                    |              |                                       |
|                              |                            |                        |                    |              | apply                                 |
|                              |                            |                        |                    |              |                                       |
|                              | 0.4                        |                        | _                  | _            |                                       |
| 8.35) (c.89 <mark>8</mark> 9 | Data                       | replication agent      |                    |              |                                       |
| Event Vie                    | wer: 🔀                     |                        |                    |              |                                       |

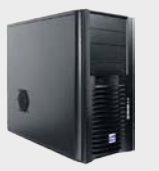

### Backup Exec Server

### 3. Configure the "Backup-to-disk Folder"

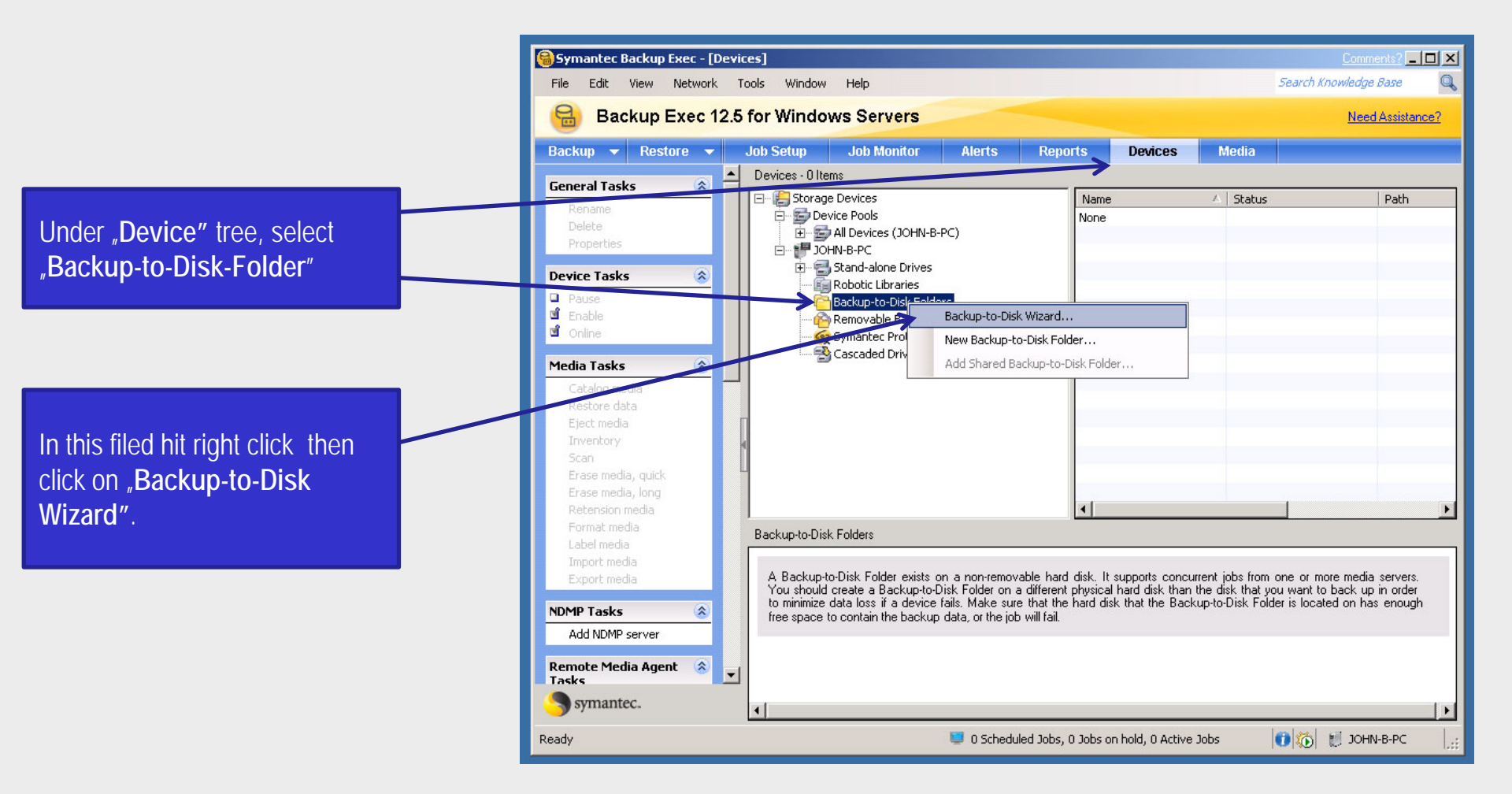

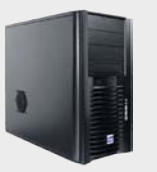

### Backup Exec Server

## 3. Configure the "Backup-to-disk Folder"

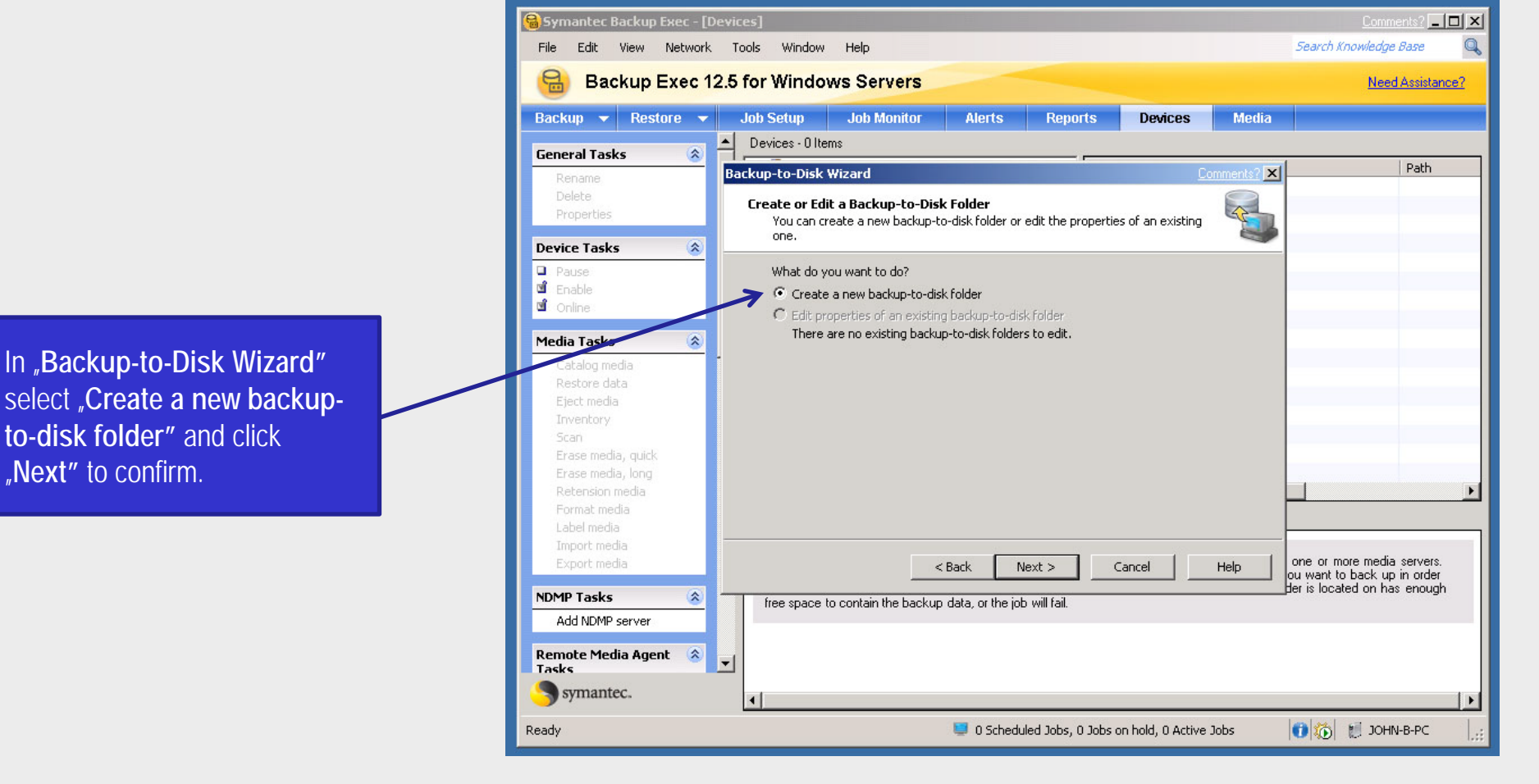

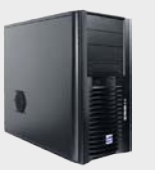

### Backup Exec Server

## 3. Configure the "Backup-to-disk Folder"

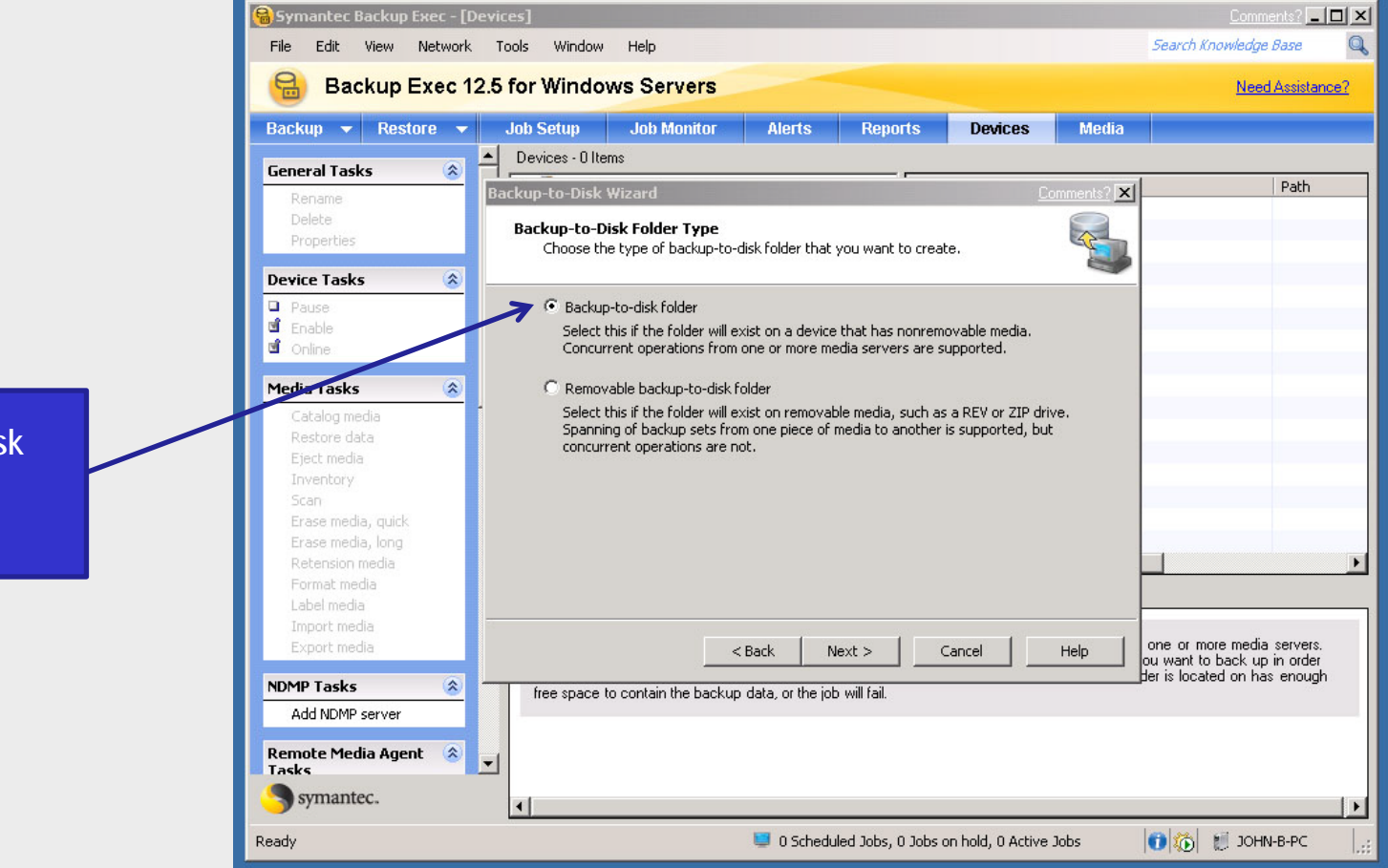

Next select **"Backup-to-disk** folder" and click Next to confirm.

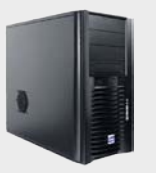

### Backup Exec Server

## 3. Configure the "Backup-to-disk Folder"

Next enter a name for the backup-to-folder. In this example **"Backup-to-Disk Folder 1**" and click **Next** to confirm.

| 🔒 Symantec Backup Exec - [[                                                                                                    | evices]                                                              |                              |            | Comments?                                                                                 | × |
|----------------------------------------------------------------------------------------------------|----------------------------------------------------------------------|------------------------------|------------|-------------------------------------------------------------------------------------------|---|
| File Edit View Network                                                                                                    | Tools Window Help                                                    |                              |            | Search Knowledge Base                                                                     | Q |
| Backup Exec 1                                                                                                    | 2.5 for Windows Servers                                              |                              |            | Need Assistance?                                                                          | 2 |
| Backup 🔻 Restore 👻                                                                                                    | Job Setup Job Monitor Alerts R                                       | eports Devices               | Media      |                                                                                           |   |
| General Tasks                                                                                                    | Devices - 0 Items                                                    |                              |            |                                                                                           |   |
| Rename                                                                                                    | Backup-to-Disk Wizard                                                | <u>C</u>                     | omments? 🗙 | Path                                                                                      |   |
| Delete<br>Properties                                                                                                    | Backup-to-Disk Folder Name<br>Name the backup-to-disk folder.        |                              |            |                                                                                           |   |
| Device Tasks 🛞                                                                                                    | Enter a name for the backup-to-disk folder:  Backup-to-Disk Folder 1 |                              |            |                                                                                           |   |
| Media Tasks       Catalog media       Restore data       Eject media       Inventory       Scan       Erase media, quick       Erase media, long       Retension media       Format media       Label media       Import media       Export media       NDMP Tasks       Add NDMP server | Stack Next >                                                         | Cancel                       | Help       | one or more media servers.<br>ou want to back up in order<br>der is located on has enough |   |
| Tasks<br>symantec.                                                                                                    |                                                                      |                              |            |                                                                                           | F |
| Ready                                                                                                    | U Scheduled Jo                                                       | bs, 0 Jobs on hold, 0 Active | Jobs       | 🕕 ዀ 🔝 зонм-в-рс                                                                           | : |

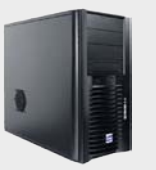

### Backup Exec Server

## 3. Configure the "Backup-to-disk Folder"

In this step enter a name for the backup-to-folder and click **Next** to confirm. In this example data will be backedup on folder **"C:\Backup"**.

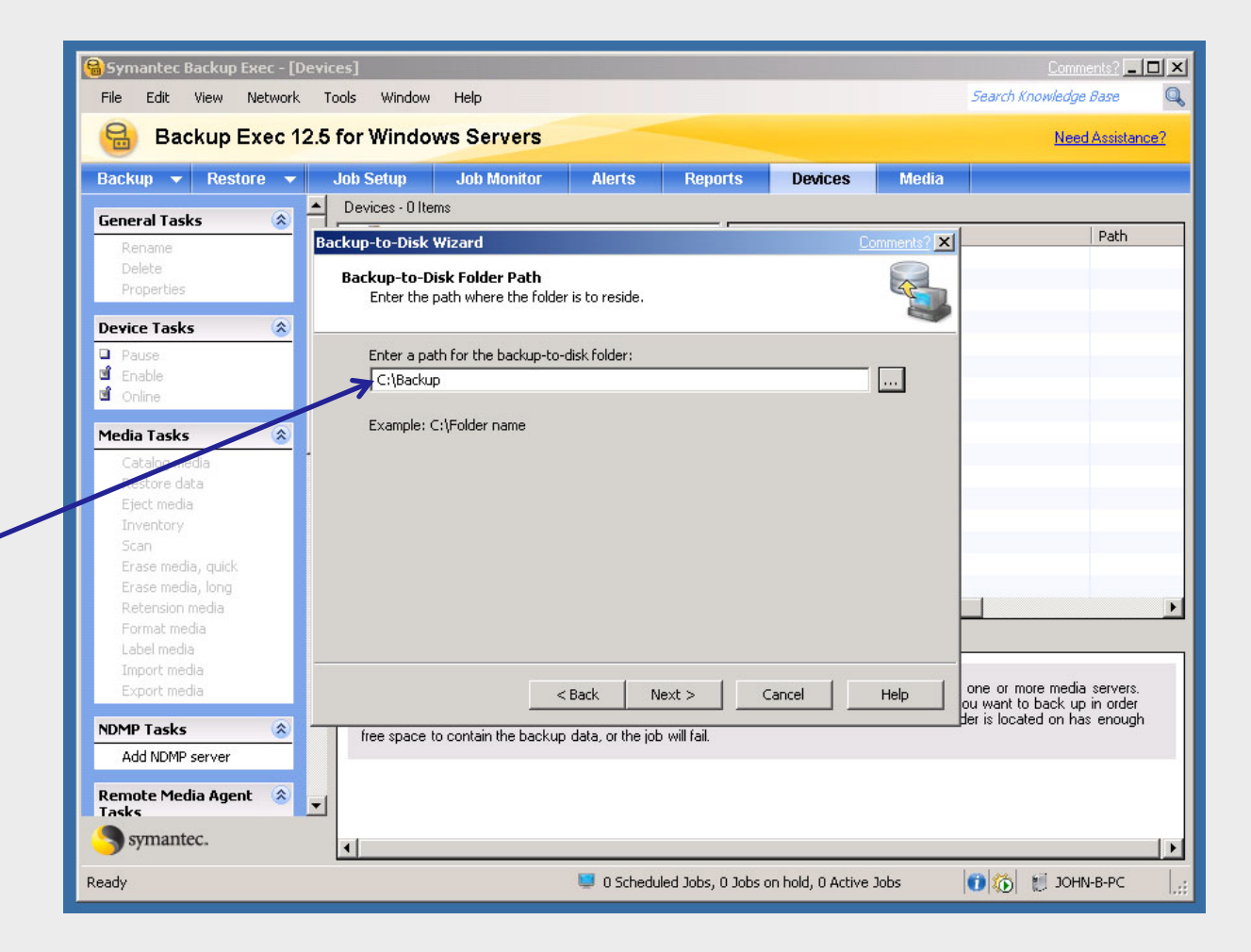

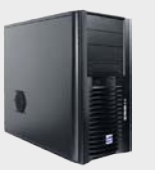

### Backup Exec Server

## 3. Configure the "Backup-to-disk Folder"

Symantec Backup Exec - [Devices] \_ 🗆 × Edit View Network Tools Window Help Search Knowledge Base File Backup Exec 12.5 for Windows Servers Need Assistance? Backup 🔻 Restore 🔫 Job Monitor Alerts Job Setup Reports Devices Media Devices - 0 Items \* **General Tasks** Path Backup-to-Disk Wizard × Allocate the Maximum Size for Backup-to-Disk Files 4-Enable Backup Exec to allocate the maximum size for backup-to-disk files. **Device Tasks** \* Pause When a backup-to-disk file is created, it can either grow as backup data is stored in it, or it can be allocated at the maximum file size. 🖻 Enable d Online When backup-to-disk files are allocated at the maximum file size, disk fragmentation is reduced. However, if the file becomes overwrite protected, any remaining space in Media Tasks \* the file is unusable until the file becomes overwritable again. Do you want to allocate the maximum size when creating backup-to-disk files? C Yes • No. one or more media servers. < Back Next > Cancel Help ou want to back up in order Her is located on has enough NDMP Tasks \* free space to contain the backup data, or the job will fail. Add NDMP server Remote Media Agent \* Tasks symantec. 🚺 🏠 💓 JOHN-B-PC Ready U Scheduled Jobs, 0 Jobs on hold, 0 Active Jobs

If you want to Allocate the maximum size for "Backup-todisk file", check **Yes** or leave it as **No** and click **Next** to confirm.

#### www.open-e.com

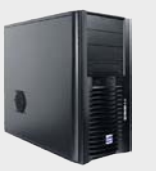

#### Backup Exec Server

## 3. Configure the "Backup-to-disk Folder"

Symantec Backup Exec - [Devices] Comments? - D X Search Knowledge Base Window Help Q Edit View Network Tools File Backup Exec 12.5 for Windows Servers Need Assistance? Backup 🔻 Restore 🔻 Job Setup **Job Monitor** Alerts Reports Devices Media Devices - 0 Items \* **General Tasks** Path Backup-to-Disk Wizard X Maximum File Size Set the maximum file size for the backup-to-disk files. **Device Tasks** \* Pause Enter the maximum size for a backup-to-disk file: 🖻 Enable 10 GB d Online When you back up to disk, Backup Exec places the data in backup-to-disk files in Media Tasks the backup-to-disk folder. Backup-to-disk files are treated like any other media, so you can inventory, catalog, erase, and restore them. Before changing the maximum size of a backup-to-disk file, consider the following: - Performance may be slower if you create smaller but numerous backup-to-disk files. - File system limitations could cause memory allocation problems or network issues if you create larger backup-to-disk files, especially if they are stored across a network. one or more media servers. < Back Next > Cancel Help ou want to back up in order der is located on has enough NDMP Tasks \* free space to contain the backup data, or the job will fail. Add NDMP server Remote Media Agent 🛛 🙈 Tasks symantec. 🚺 🏠 🧋 JOHN-B-PC Ready 0 Scheduled Jobs, 0 Jobs on hold, 0 Active Jobs

In case you didn't choose option "Allocate the maximum size "backup-to-disk file" you have to define the size in GB manually and click **Next** to confirm.

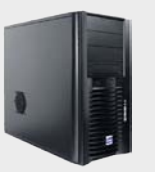

### Backup Exec Server

## 3. Configure the "Backup-to-disk Folder"

Symantec Backup Exec - [Devices] Comments? \_ 🗖 🗙 Network Tools Window Search Knowledge Base File Edit View Help Backup Exec 12.5 for Windows Servers Need Assistance? Backup 🔻 Restore 👻 Job Setup Job Monitor Alerts Devices Media Reports ٠ Devices - 0 Items **General Tasks** \* Path Backup-to-Disk Wizard × Maximum Number of Concurrent Jobs 4 Set the number of jobs that can access the backup-to-disk folder at the same time. Device Tasks \* Pause Enter the maximum number of concurrent jobs: 🖞 Enable 1 ÷ 🖞 Online Depending on the number of processors on the computer on which you have created Media Tasks the backup-to-disk folder, you can allow up to 16 concurrent jobs from one or more media servers to run to this backup-to-disk folder. one or more media servers. < Back Next > Cancel Help ou want to back up in order der is located on has enough NDMP Tasks \* free space to contain the backup data, or the job will fail Add NDMP server Remote Media Agent \* Tasks symantec. 🚺 🏠 🛯 🕺 JOHN-B-PC 0 Scheduled Jobs, 0 Jobs on hold, 0 Active Jobs Ready

In this step Enter the maximum number of concurrent jobs and click **Next** to confirm.

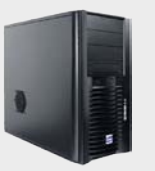

#### Backup Exec Server

## 3. Configure the "Backup-to-disk Folder"

Symantec Backup Exec - [Devices] Comments? \_ D × 0 Window Search Knowledge Base File Edit View Network Tools Help Backup Exec 12.5 for Windows Servers Need Assistance? Backup 🔻 Restore 👻 Job Setup **Job Monitor** Alerts Devices Media Reports ٠ Devices - 0 Items **General Tasks** \* Path Backup-to-Disk Wizard X Backup-to-Disk Folder Summary Verify the settings for the backup-to-disk folder. **Device Tasks** \* Pause You have selected the following settings for the backup-to-disk folder: 🖞 Enable d Online Name: Backup-to-Disk Folder 1 Type: Non-removable Media Tasks \* Path: C:\Backup File allocation: No. Maximum file size: 10 GB Maximum backup sets per file: 100 Number of concurrent jobs: 1 Low disk space threshold: 0 GB If these settings are correct, click Next. To make changes, click Back. one or more media servers. < Back Next > Cancel Help ou want to back up in order der is located on has enough NDMP Tasks \* free space to contain the backup data, or the job will fail. Add NDMP server Remote Media Agent \* Tasks symantec. 🚺 🏠 🛒 JOHN-B-PC 🔲 0 Scheduled Jobs, 0 Jobs on hold, 0 Active Jobs Ready

In this window Backup Exec program will display a summary of settings for "backup-to-disk folder". If these settings are correct, click **Next** to confirm. To make changes, click **Back**.

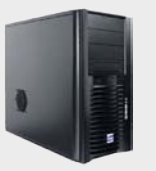

### Backup Exec Server

## 3. Configure the "Backup-to-disk Folder"

Your changes will be applied after you click **Finish**.

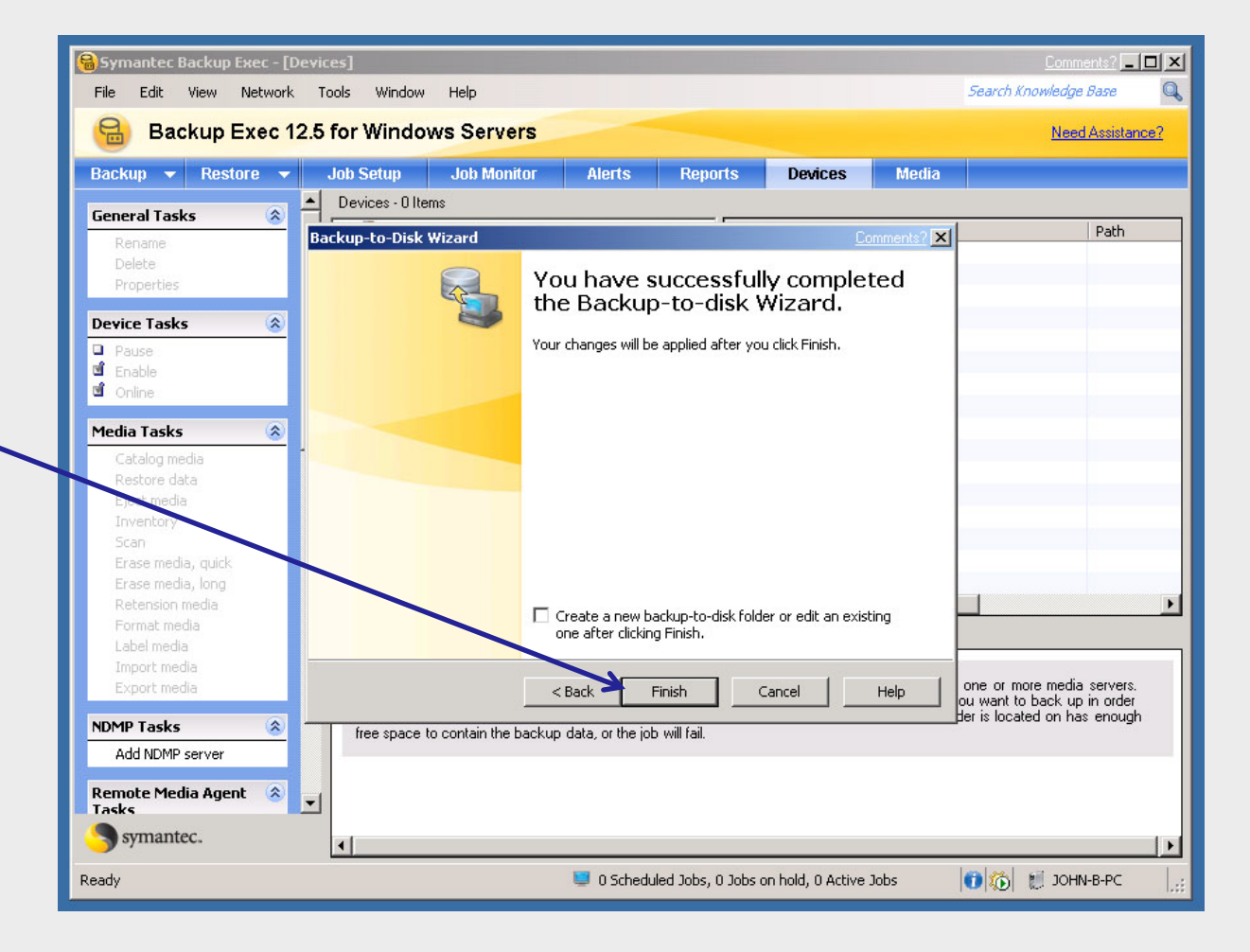

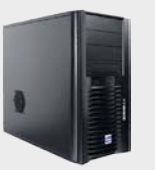

#### Backup Exec Server

## 4. Logging on the accounts in "Backup Exec"

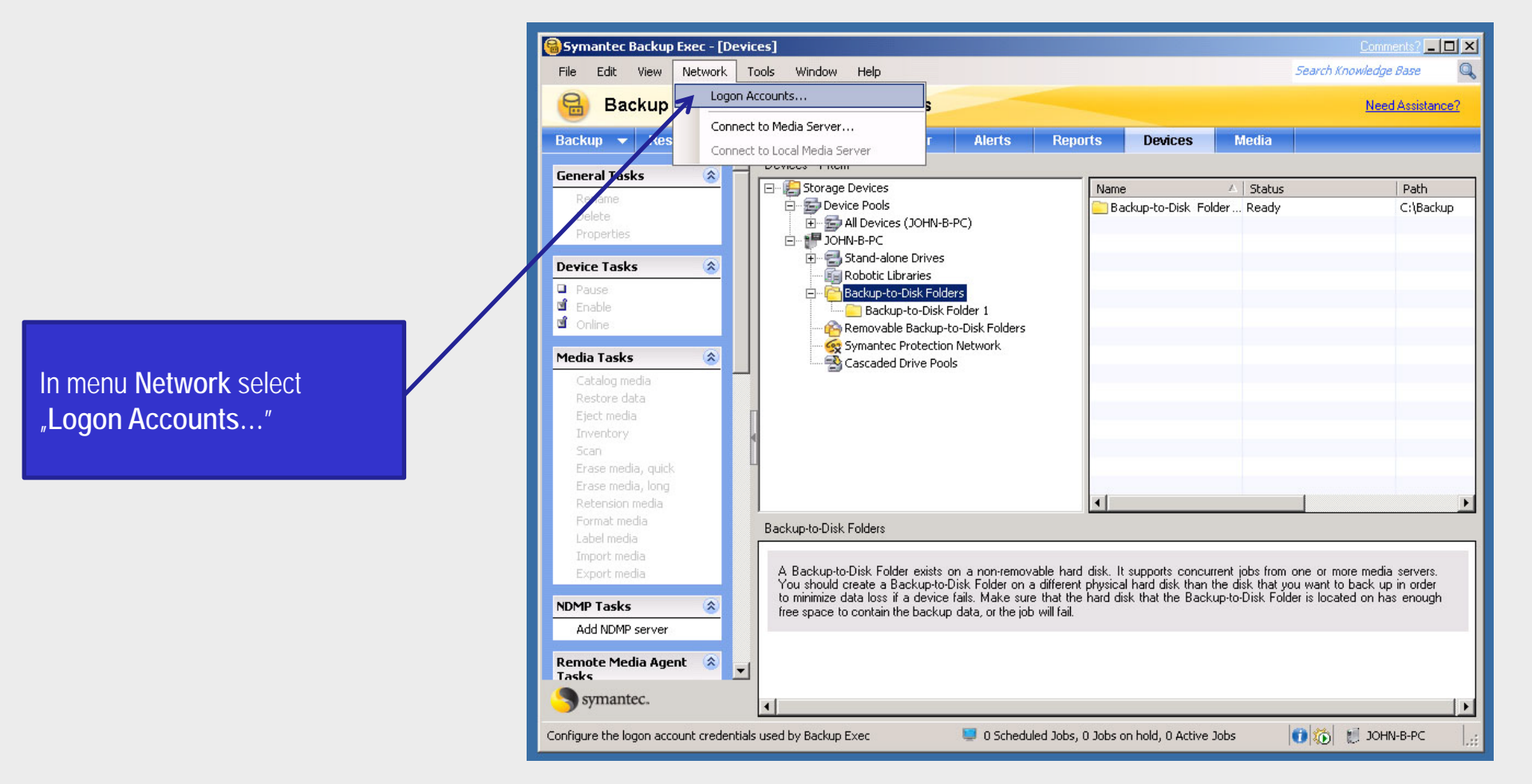

#### www.open-e.com

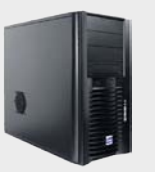

### Backup Exec Server

### 4. Logging on the accounts in "Backup Exec"

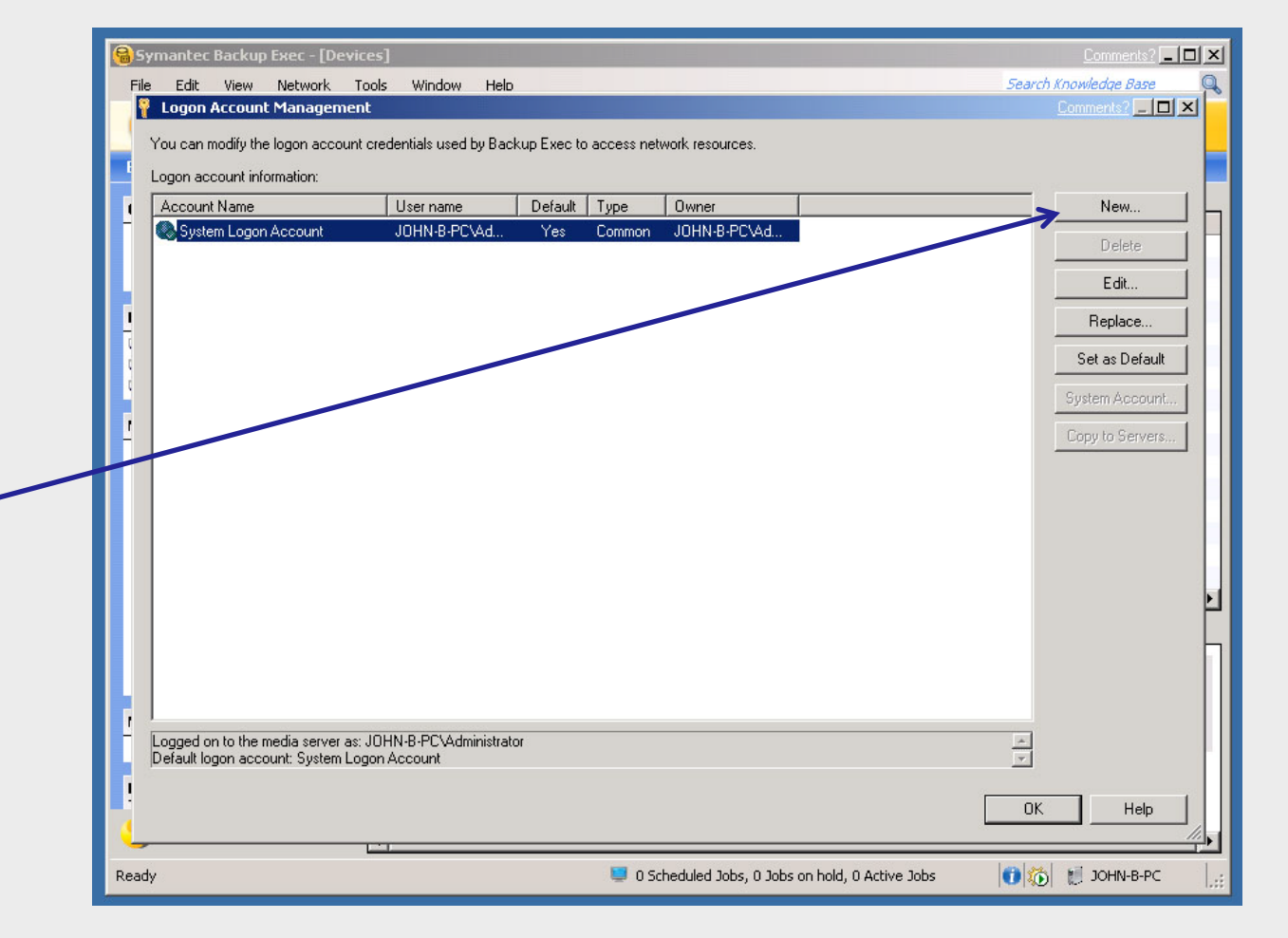

In new windows you can modify the logon account credential used by Backup Exec to access network resources. In case of adding new accounts please select "New..."

#### www.open-e.com

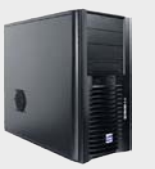

#### Backup Exec Server

## 4. Logging on the accounts in "Backup Exec"

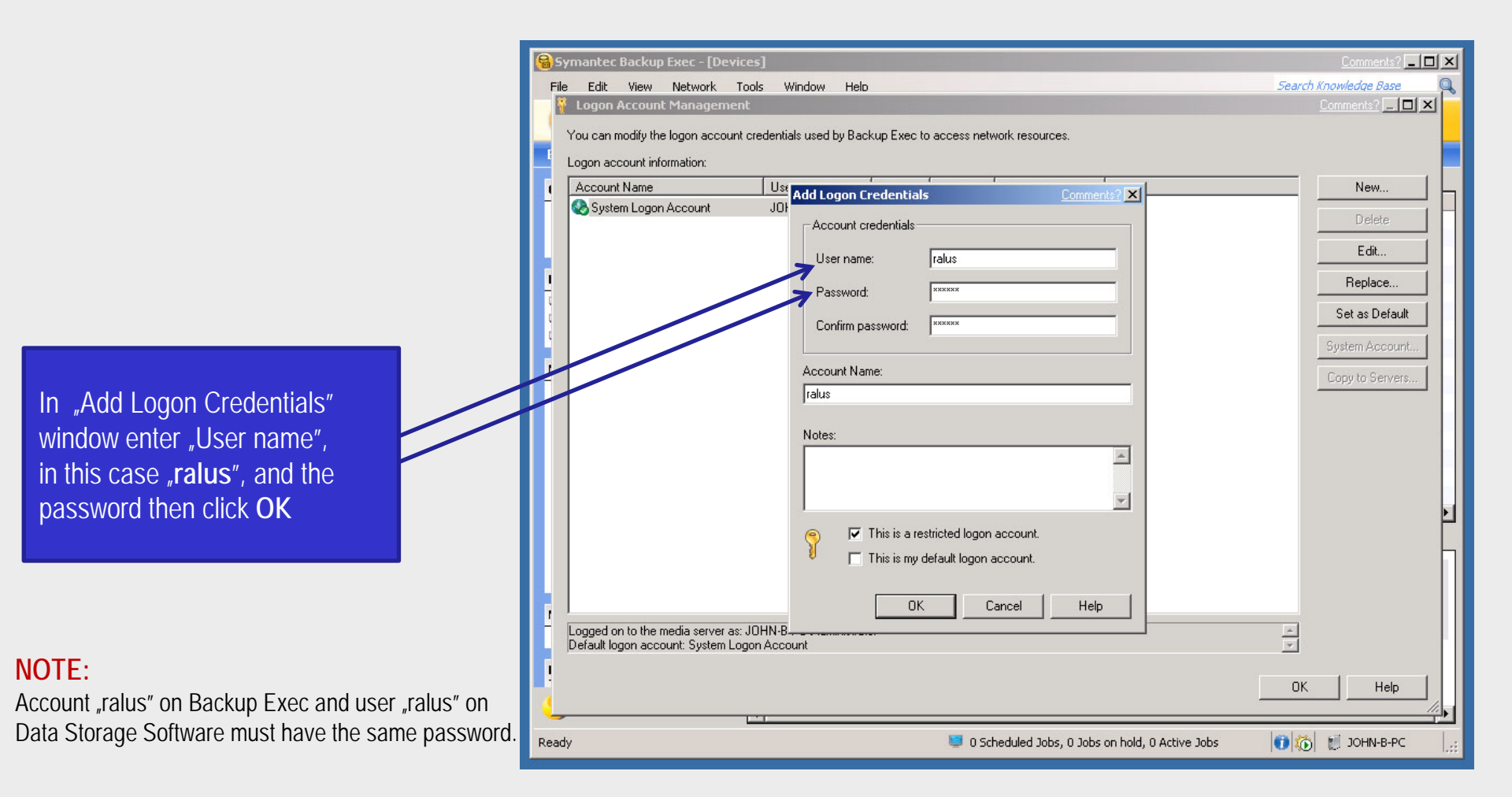

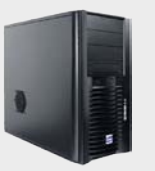

#### Backup Exec Server

## 4. Logging on the accounts in "Backup Exec"

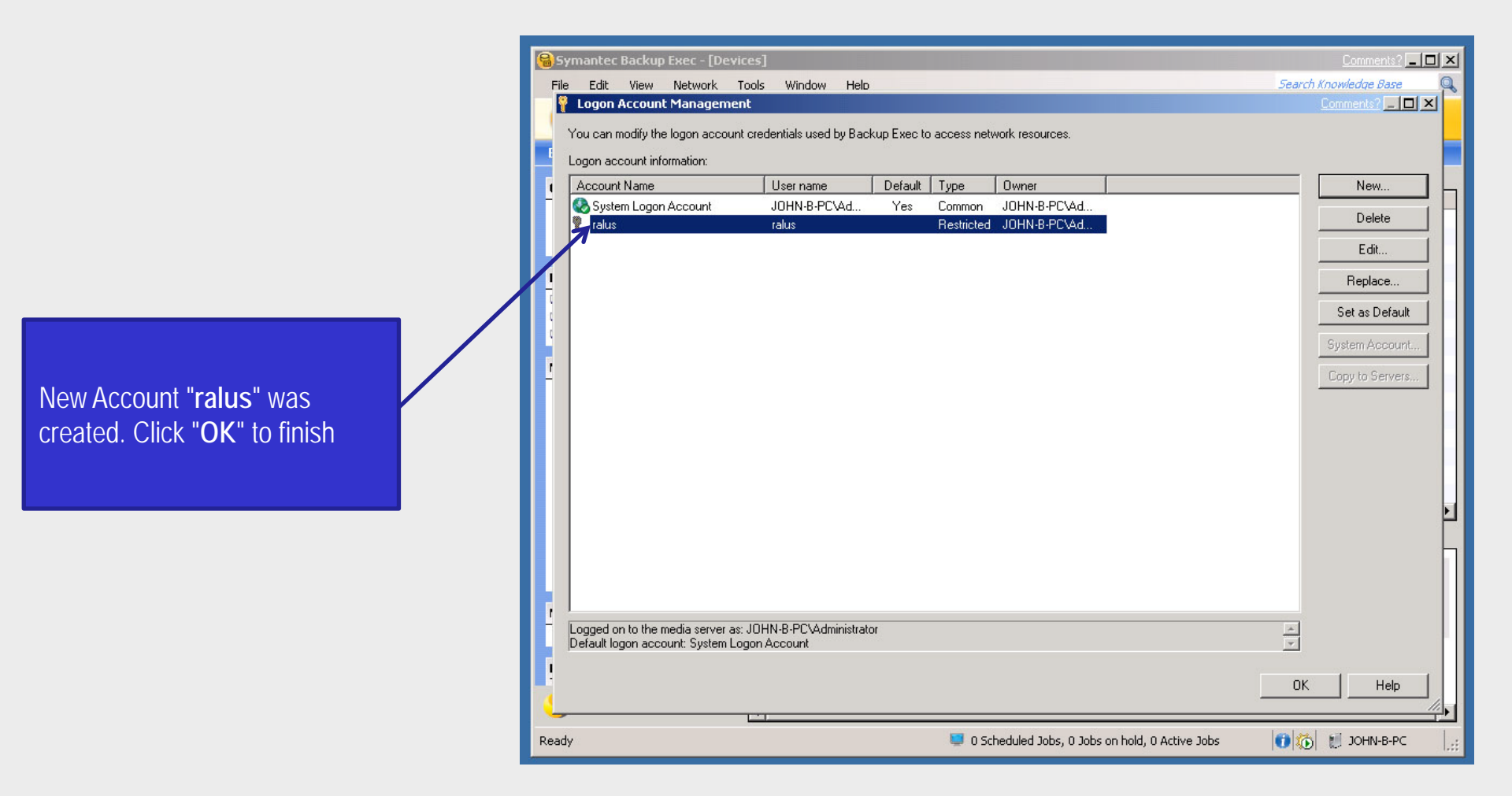

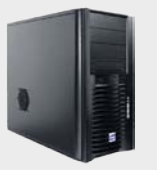

### Backup Exec Server

### 5. Creating a backup job

After clicking "Backup", there will appear new window "Welcome to the Backup Wizard". In order to create a backup job click "Next".

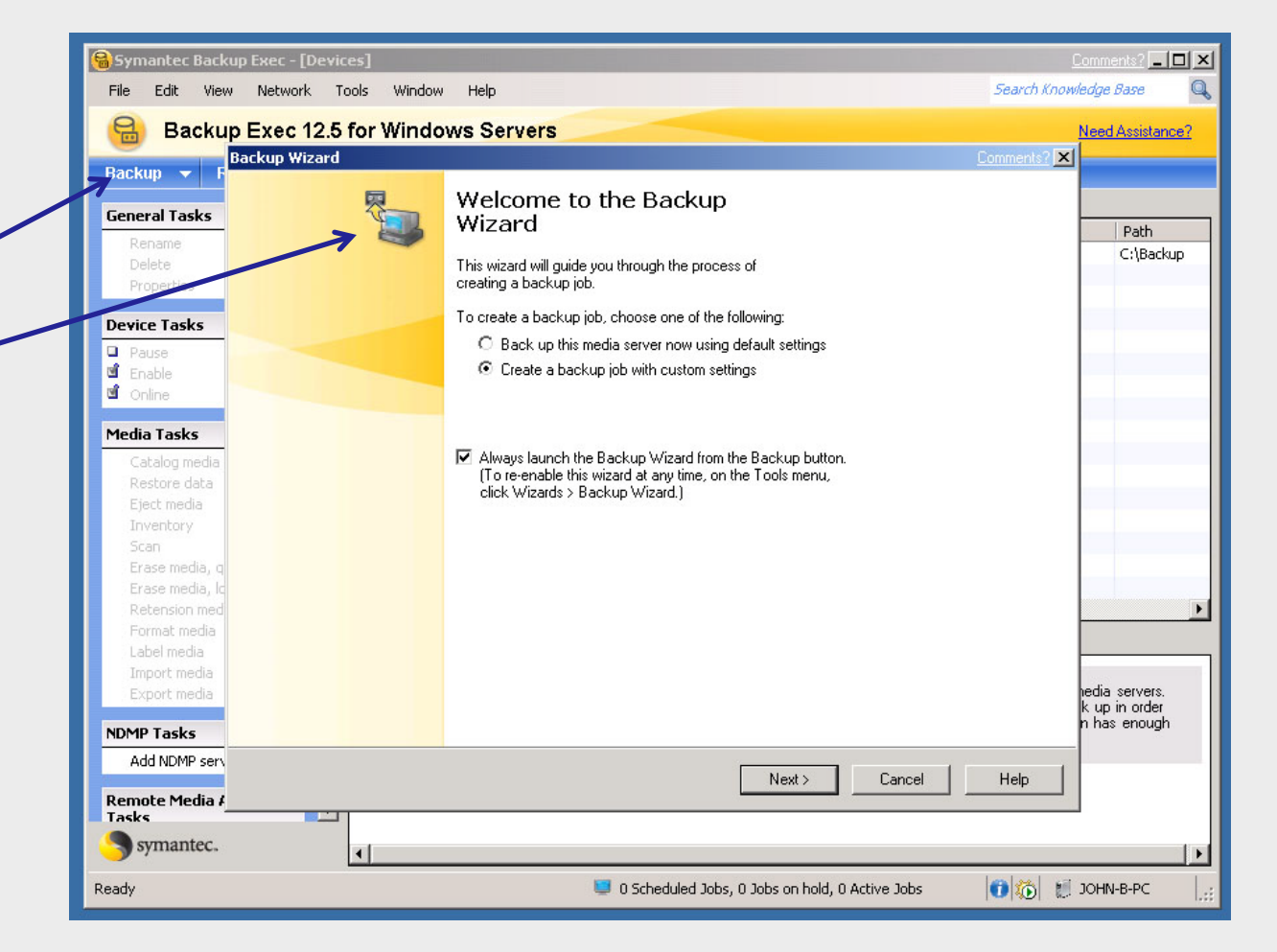

🗟 Symantec Backup Exec - [Devices]

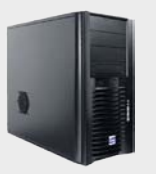

### Backup Exec Server

5. Creating a backup job

Search Knowledge Base Network Tools Window Help File Edit View Backup Exec 12.5 for Windows Servers Need Assistance? Backup Wizard Comments? \_ D X Backup 🔻 **Backup Selections** You can back up data from any drive or share that is accessible on this server. **General Tasks** Path C:\Backup What items would you like to back up? 🖃 🔚 🚮 All Resources Name 🔺 Comment E- O JOHN-B-PC Device Tasks d Domains Ē-□ 🖃 C: 🚔 Enterprise Vault Pause 🗄 📃 🜉 System State 🖞 Enable 🛃 Favorite Resources d Online 🔲 💷 JOHN-B-PC E- Bavorite Resources # Microsoft ShareP... 🗄 🗐 🗐 Linux/Unix Servers Media Tasks NDMP Servers 🗄 🔲 🗐 Macintosh Systems Gracle Real Applic... 🗄 🔚 🎆 Windows Systems 🔲 🝋 User-defined Sele... 🗄 🔲 💑 Domains 🕝 VMware VirtualCe... 🗄 🔚 🤤 Oracle Real Application Clusters + NDMP Servers Microsoft SharePoint Server Farms 🔄 User-defined Selections Refresh F5 Encorprise Vault Include/Exclude Files... 🗄 🔚 😰 VMware Virtual Center Manage User-defined Selections... Manage Active Directory Domains... Manage VMware VirtualCenter and ESX Servers... edia servers. up in order n has enough NDMP Tasks Add NDMP serv < Back Cancel Help Remote Media A Tasks symantec.

Please right click on "User defined Selection" field and then choose "Manage Userdefined Selections..."

Ready

🚺 🏠 👩 JOHN-B-PC

0 Scheduled Jobs, 0 Jobs on hold, 0 Active Jobs

Comments? \_ 🗖 🗙

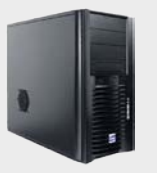

### Backup Exec Server

### 5. Creating a backup job

In field, name, please enter IP address of your Data Storage Software. In this example 192.168.0.220 and click Add, next Close button.

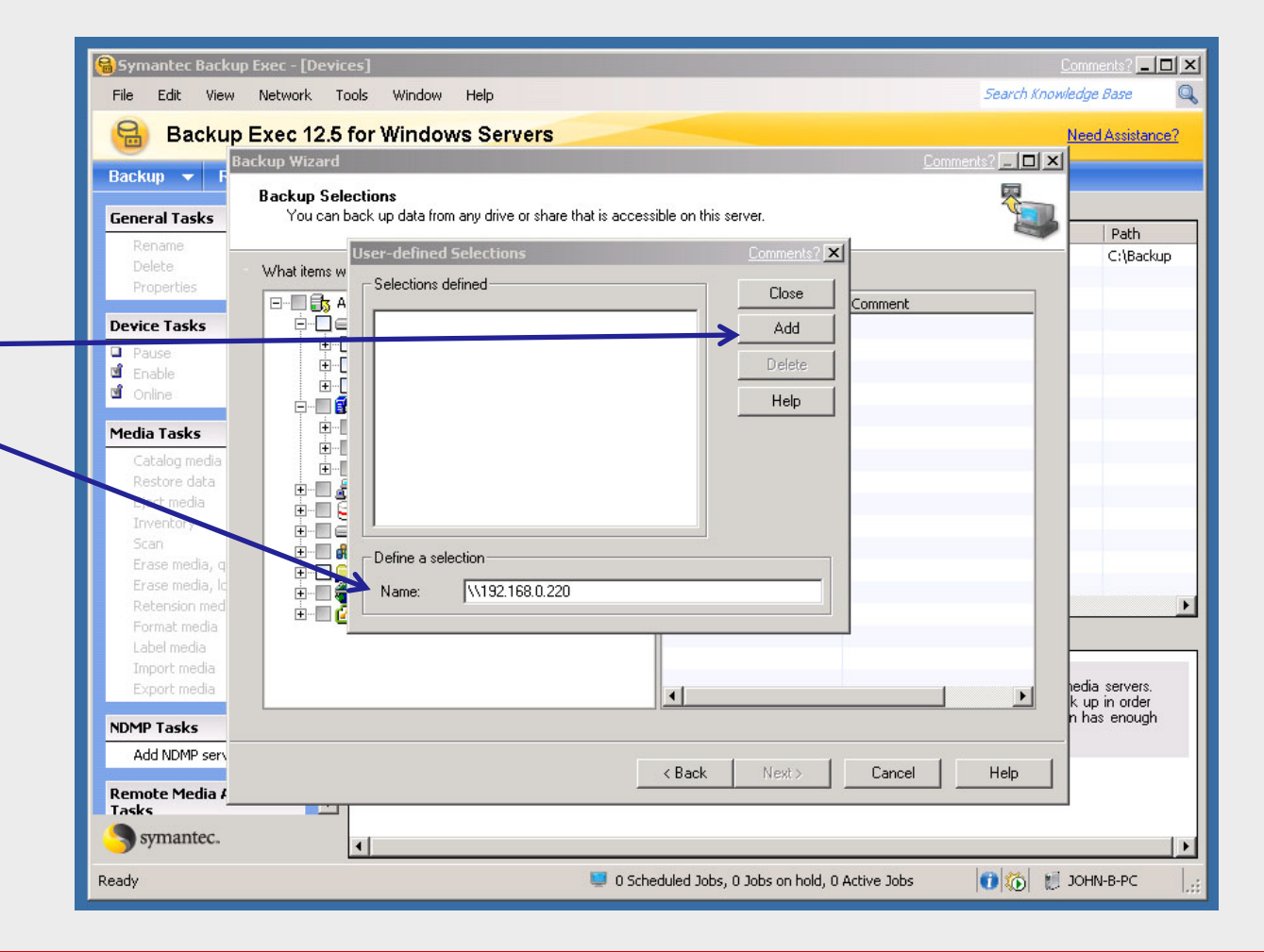

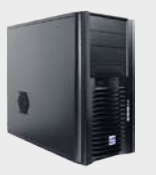

### Backup Exec Server

5. Creating a backup job

Please right click on "192.168.0.220" field and then choose **"Connect As...**"

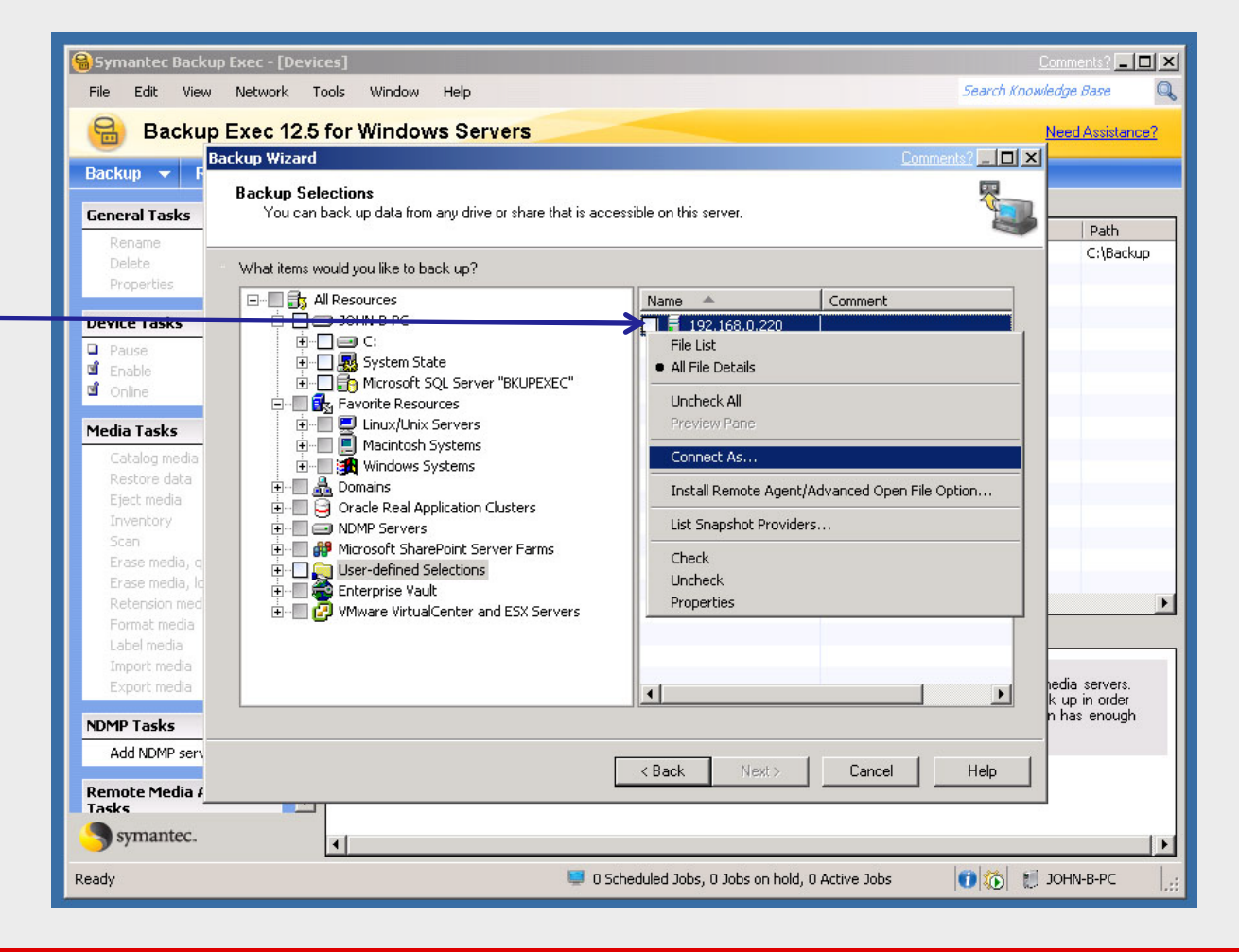

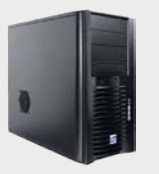

### Backup Exec Server

### 5. Creating a backup job

Please select "**ralus**" account from the list and click **OK** to confirm.

| 🔒 Symantec Backu        | p Exec - [Devices]                                                              | Comments? 💶 🗙                   |
|-------------------------|---------------------------------------------------------------------------------|---------------------------------|
| File Edit View          | Network Tools Window Help Search 1                                              | Knowledge Base 👘 🔍              |
| 🔒 Backup                | Exec 12.5 for Windows Servers                                                   | Need Assistance?                |
| Baskun                  | ackup Wizard Comments? 💷                                                        |                                 |
| Васкир 🗸 г              | Backup Selections                                                               |                                 |
| General Tasks           | You can back up data from any drive or share that is accessible on this server. | Dath                            |
| Rename                  | Logon Account Selection                                                         | C:\Backup                       |
| Properties              |                                                                                 |                                 |
|                         | Select a logon account from the list below:                                     |                                 |
| Device Tasks            |                                                                                 |                                 |
| Pause<br>Enable         |                                                                                 |                                 |
| d Online                | Please select a logon account from the list:                                    |                                 |
| Madia Talan             | Account Name User name Default Type Owner                                       |                                 |
| Media Tasks             | System Logon Account JOHN-B-PC\Ad Yes Common JOHN-B-PC\Ad                       |                                 |
| Restore data            | ralus ralus Restricted JOHN-B-PC\Ad                                             |                                 |
| Eject media             |                                                                                 |                                 |
| Inventory               |                                                                                 |                                 |
| Scan                    |                                                                                 |                                 |
| Erase media, q          |                                                                                 |                                 |
| Erase media, Id         |                                                                                 |                                 |
| Format media            |                                                                                 |                                 |
| Label media             |                                                                                 |                                 |
| Import media            | New Edit OK Cancel Help                                                         |                                 |
| Export media            |                                                                                 | hedia servers.<br>k up in order |
| NDMP Tasks              |                                                                                 | n has enough                    |
| Add NDMP serv           |                                                                                 |                                 |
|                         | < Back Next> Cancel Help                                                        |                                 |
| Remote Media #<br>Tasks |                                                                                 |                                 |
| Symantec.               | a                                                                               | F                               |
| Ready                   | 💷 0 Scheduled Jobs, 0 Jobs on hold, 0 Active Jobs 🚺 🄯                           | 💓 ЈОНИ-В-РС 🛛 🔡                 |

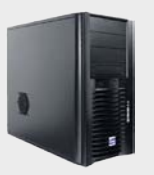

### Backup Exec Server

### 5. Creating a backup job

Next press F5 key to refresh.

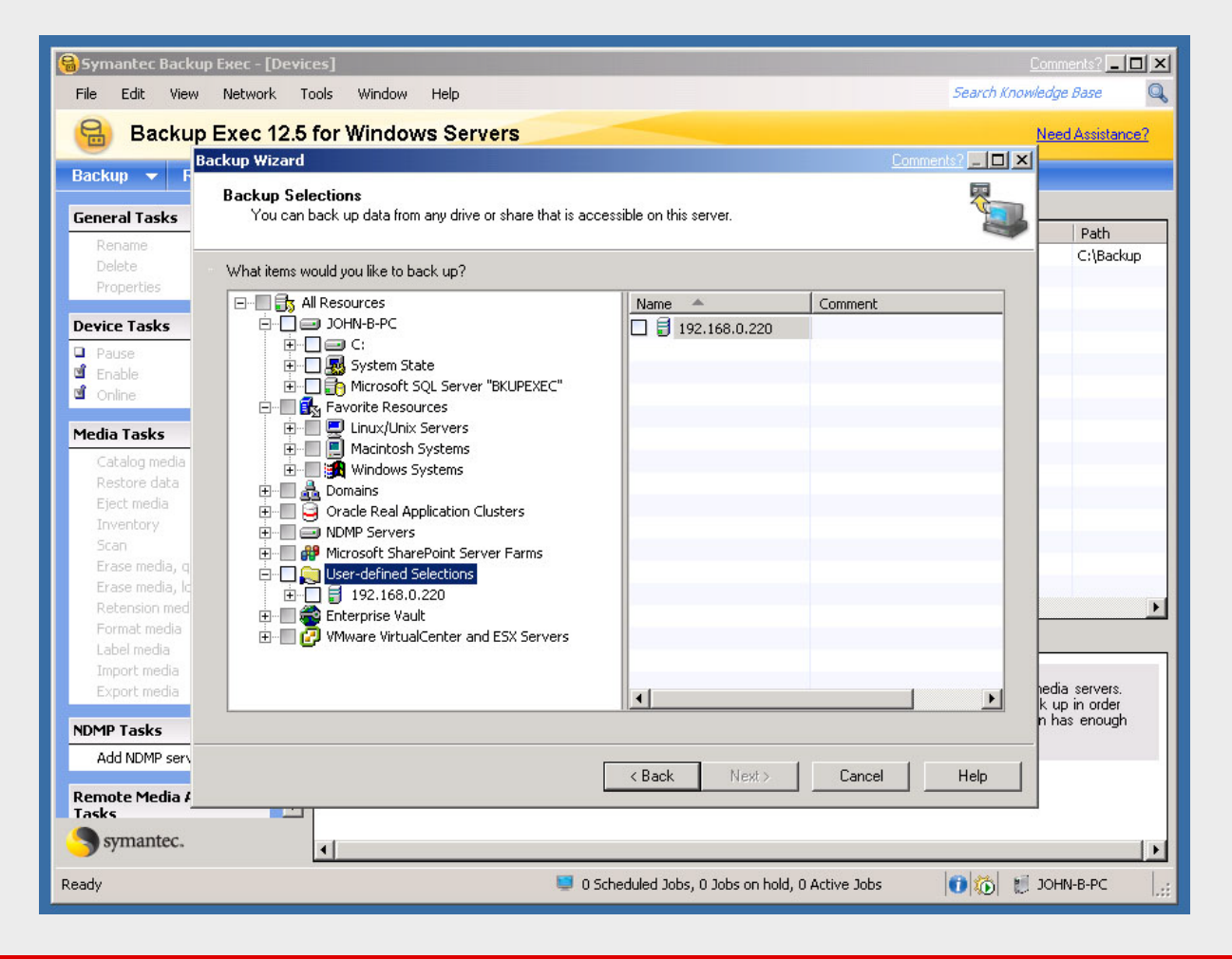

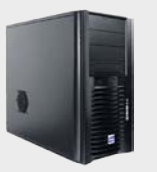

### Backup Exec Server

### 5. Creating a backup job

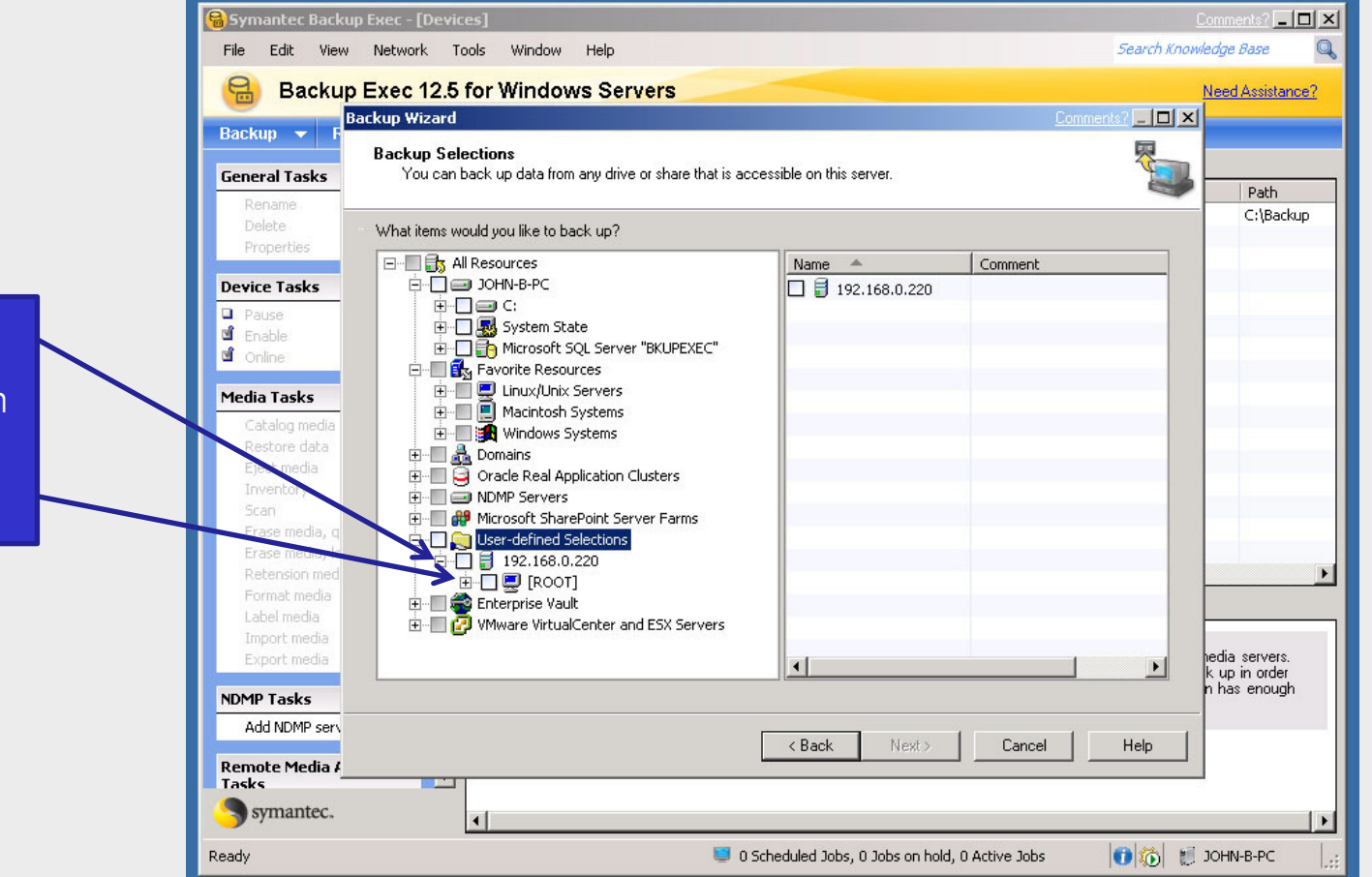

After refreshing click on "+" mark in order to expand branch of tree, next click on mark "+" with **ROOT**.

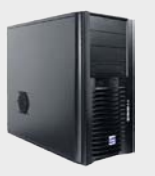

### Backup Exec Server

5. Creating a backup job

All personal data residing on DSS is in **shares** folder. Click on "+" mark in order to expand branches of tree folders.

| 🔒 Syma         | antec Backuj            | Exec - [Devices]                             |                |                             |               |                 | Comments? 💻   |      |
|----------------|-------------------------|----------------------------------------------|----------------|-----------------------------|---------------|-----------------|---------------|------|
| File           | Edit View               | Network Tools Window Help                    |                |                             |               | Search Know     | vledge Base   | Q    |
| 8              | Backup                  | Exec 12.5 for Windows Servers                |                |                             |               |                 | Need Assistan | ice? |
| Backu          | n - F                   | ackup Wizard                                 |                |                             |               | Comments? 📃 🔲 🗙 |               |      |
| Dacku          |                         | Backup Selections                            |                |                             |               | <b>P</b>        |               |      |
| Genera         | al Tasks                | You can back up data from any drive or share | that is access | ible on this server.        |               | 2               | Path          |      |
| Ren            | name                    |                                              |                |                             |               |                 | C:\Back       | sup  |
| Prop           | perties                 | What items would you like to back up?        |                |                             | 1             |                 |               |      |
| Douico         | Tacke                   | E⊷L 🛃 [ROOT]                                 | -              |                             | Comment       |                 |               |      |
| Device         |                         |                                              |                | 192.168.0.220               |               |                 |               |      |
| 🖬 🖬 Enal       | ible                    | i ⊡… □ 🛅 boot                                |                |                             |               |                 |               |      |
| 🖬 Onli         | ine                     | i i i i i i i i i i i i i i i i i i i        |                |                             |               |                 |               |      |
| Media          | Tasks                   |                                              |                |                             |               |                 |               |      |
| Cata           | alog media              |                                              |                |                             |               |                 |               |      |
| Resl           | tore data               | □ □ □ □ □ □ □ □ □ □ □ □ □ □ □ □ □ □ □        |                |                             |               |                 |               |      |
| Ejec           | ct media                | 🕀 🗖 🧰 media                                  |                |                             |               |                 |               |      |
| Sca            | entory                  | 🖻 — 🗖 🧰 mnt                                  |                |                             |               |                 |               |      |
| Eras           | se media, q             | ⊞ □ mnt_shares                               |                |                             |               |                 |               |      |
| Eras           | se media, it            |                                              |                |                             |               |                 |               |      |
| Form           | ension med<br>mat media |                                              |                |                             |               |                 |               |      |
| Labe           | el media                |                                              |                |                             |               |                 | -             |      |
| Imp            | ort media               |                                              |                |                             |               |                 | hadia carvara |      |
| Exp            | ort media               | 🕀 🗌 🥅 smart                                  | <u> </u>       | •                           |               | <b>F</b>        | k up in order |      |
| NDMP           | Tasks                   |                                              |                |                             |               |                 | n nas enougr  | 1    |
| Add            | INDMP serv              |                                              |                | c Deals Marita              | Connel        | 1 1.44          |               |      |
| Remot<br>Tasks | te Media #              |                                              |                | K DOCK INEXL>               |               |                 |               |      |
| Syn            | mantec.                 | ¥                                            |                |                             |               |                 |               | •    |
| Ready          |                         |                                              | 📁 0 Sche       | duled Jobs, 0 Jobs on hold, | 0 Active Jobs | 00              | JOHN-B-PC     |      |

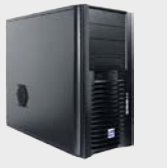

#### Backup Exec Server

### 5. Creating a backup job

After expanding branches of tree folders, on the right part of the window will appear folders of Data Storage Software (DSS). After connection has been established, at the server level you will be presented with a list of folders to be backed up. Please note that only the **shares folder** is a valid backup source or destination - it contains all your shares.

Please check the box with **Data**. In this example all selected folders are residing in Data, which will be backed up. Click **Next** button to confirm.

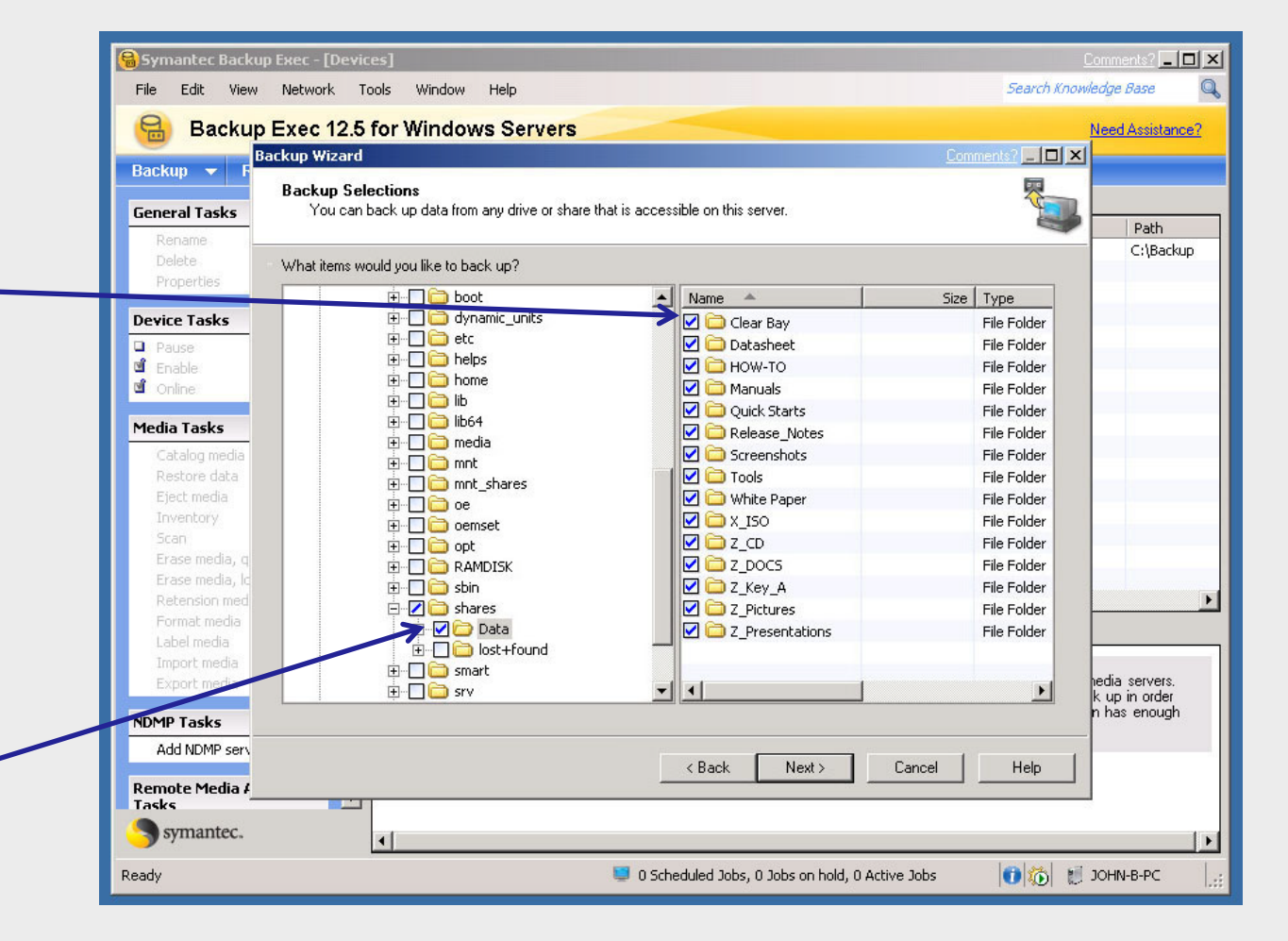

![](_page_27_Picture_1.jpeg)

### Backup Exec Server

### 5. Creating a backup job

In order to check the connection select account "ralus" and click "Test All"

| File Edit View Network Tools Window Help Search Knowledge Ba                                 | 15°E 🔍     |
|----------------------------------------------------------------------------------------------|------------|
|                                                                                              |            |
| Backup Exec 12.5 for Windows Servers                                                         | ssistance? |
| Backup Wizard                                                                                |            |
| Backup Volume Credentials                                                                    |            |
| General Tasks For each resource, select an appropriate logon account to use for this backup. |            |
| Rename                                                                                       | ath .      |
| Delete Percurse Logon Account Test Percults                                                  | : (васкир  |
| Properties 192.168.0.220 ralus Not tested                                                    |            |
| Device Tasks Test Selected                                                                   |            |
| Pause Cancel Test                                                                            |            |
| Enable                                                                                       |            |
| Change                                                                                       |            |
| Media Tasks Clear                                                                            |            |
| Catalog media                                                                                |            |
| Restore data                                                                                 |            |
| Ljećt media<br>Trvestory                                                                     |            |
| Sca                                                                                          |            |
| Erase media, q                                                                               |            |
| Erase media, Ic                                                                              |            |
| Retension med                                                                                | •          |
| Label media                                                                                  |            |
| Import media                                                                                 |            |
| Export media                                                                                 | ervers.    |
| NDMD Tacke                                                                                   | nough      |
|                                                                                              |            |
| <back next=""> Cancel Help</back>                                                            |            |
| Remote Media #                                                                               |            |
| Sumantec .                                                                                   |            |
| J symances                                                                                   | <b>•</b>   |
| Ready 🐸 0 Scheduled Jobs, 0 Jobs on hold, 0 Active Jobs 🕕 😥 😥 💓                              | -PC .::    |

![](_page_28_Picture_1.jpeg)

### Backup Exec Server

## 5. Creating a backup job

![](_page_28_Figure_4.jpeg)

After test result appear as "successful" please click **Next** button

![](_page_29_Picture_1.jpeg)

### Backup Exec Server

5. Creating a backup job

In this field you can enter a name for backup job. You can change backup job name or leave it as "default" assigned name. In order to confirm click **Next** button.

| Symantec Backu  | ıp Exec - [Devices]                                                           | Comments?        |
|-----------------|-------------------------------------------------------------------------------|------------------|
| File Edit View  | Network Tools Window Help Search Kno                                          | wledge Base 👘 🔍  |
| 🔒 Backup        | Exec 12.5 for Windows Servers                                                 | Need Assistance? |
|                 | 3ackup Wizard Comments? >>                                                    | 1                |
| Васкир 🔻 Р      | Backup Names                                                                  |                  |
| General Tasks   | You should change the job and set names to meaningfully describe this backup. |                  |
| Rename          | 4                                                                             | C:)Backup        |
| Delete          | What would you like to call this backup job?                                  | Chodenap         |
| Propercies      | Backup 00001                                                                  |                  |
| Device Tasks    | What would you like to call this backup set?                                  |                  |
| Pause           | Rackup 00001                                                                  |                  |
|                 |                                                                               |                  |
|                 |                                                                               |                  |
| Media Tasks     |                                                                               |                  |
| Catalog media   |                                                                               |                  |
| Fiert media     |                                                                               |                  |
| Inventory       |                                                                               |                  |
| Scan            |                                                                               |                  |
| Erase media, q  |                                                                               |                  |
| Erase media, lo |                                                                               |                  |
| Retension med   |                                                                               |                  |
| Label media     |                                                                               |                  |
| Import media    |                                                                               |                  |
| Export media    |                                                                               | hedia servers.   |
| NDMP Tasks      |                                                                               | n has enough     |
| Add NDMP serv   |                                                                               | -                |
|                 | <back next=""> Cancel Help</back>                                             |                  |
| Remote Media #  |                                                                               |                  |
| Symantec.       |                                                                               | •                |
| Ready           | 🐸 0 Scheduled Jobs, 0 Jobs on hold, 0 Active Jobs 🛛 👔 🎁                       | JOHN-B-PC        |

![](_page_30_Picture_1.jpeg)

### Backup Exec Server

## 5. Creating a backup job

In this field you can select a device backup your data. In this example select **"Backup-to-Disk Folder 1**", and click Next.

![](_page_30_Picture_5.jpeg)

![](_page_31_Picture_1.jpeg)

### Backup Exec Server

### 5. Creating a backup job

In this place you can choose whether to append to or overwrite available media. In this example select default options.

Please configure next selections accordingly to your backup requirements. Please refer to Backup Exec User Manual for more details. In order confirm please click **Next**.

| 🔒 Symantec Backu     | p Exec - [Devices]                                                                                      | 1 × |
|----------------------|----------------------------------------------------------------------------------------------------|-----|
| File Edit View       | Network Tools Window Help Search Knowledge Base                                                         | Q   |
| 🔒 Backup             | Exec 12.5 for Windows Servers Need Assistance                                                           | ?   |
| Backup - D           | Backup Wizard Commente? 🔀                                                                               |     |
| васкир 🗸 г           | Backup Overwrite Method                                                                                 |     |
| General Tasks        | You can choose whether to append to or overwrite available media.                                       |     |
| Rename               | Path                                                                                                    |     |
| Delete<br>Properties | When this backup job begins would you like Backup Exec to append to media or overwrite available media? |     |
| Device Tasks         | O Overwrite media                                                                                       |     |
| Pause                | Use media available to be overwritten.                                                                  |     |
| 🖻 Enable             |                                                                                                    |     |
| 🗹 Online             |                                                                                                    |     |
| Media Tasks          | <ul> <li>Append to media, terminate job il no appendable media is avaliable</li> </ul>                  |     |
| Catalog media        |                                                                                                    |     |
| Restore data         |                                                                                                    |     |
| Eject media          |                                                                                                    |     |
| Inventory            |                                                                                                    |     |
| Scan                 |                                                                                                    |     |
| Erase media, q       |                                                                                                    |     |
| Erase media, Ic      |                                                                                                    |     |
| Retension med        |                                                                                                    |     |
| Format media         |                                                                                                    |     |
| Tabel media          |                                                                                                    | _   |
| Export media         | iedia servers.                                                                                          |     |
|                      | k up in order                                                                                           |     |
| NDMP Tasks           | i ris enougr                                                                                            |     |
| Add NDMP serv        | < Back Next> Cancel Help                                                                                |     |
| Remote Media /       |                                                                                                    |     |
| symantec.            |                                                                                                    | F   |
| Ready                | 📮 0 Scheduled Jobs, 0 Jobs on hold, 0 Active Jobs 🛛 🚺 🐞 🐖 JOHN-B-PC                                     |     |

![](_page_32_Picture_1.jpeg)

### Backup Exec Server

5. Creating a backup job

You can choose a method to use backed up files. In this example select default option. In order to confirm please click Next.

![](_page_32_Picture_5.jpeg)

![](_page_33_Picture_1.jpeg)

### Backup Exec Server

6. Run a backup job

You have completed the Backup Wizard and successfully created a backup job. If you want to run the job now please click **Finish**.

![](_page_33_Picture_5.jpeg)

![](_page_34_Picture_1.jpeg)

#### Backup Exec Server

### 7. Checking a backup job

After clicking **Finish** button on the right part of the window, there will appear info about backup status. Status is **"In use**".

![](_page_34_Picture_5.jpeg)

![](_page_35_Figure_1.jpeg)

open-e

# Thank you!

![](_page_36_Picture_2.jpeg)